## So aktualisieren Sie vorhandene Drucklayoutvorlagen, wenn sich die Etikettengröße des Etikettendruckers ändert

| Erstellungsdatum | Updatedatum | betroffene Version                            | Fix in Version |
|------------------|-------------|-----------------------------------------------|----------------|
| 19 Mar 2021      | 19 Mar 2021 | Mobile Diagnostics and Erasure - All versions | N/A            |

## Beschreibung

In dieser Anleitung werden die notwendigen Schritte beschrieben, um ein bestehendes Druckerlayout zu aktualisieren, wenn die in einem an BMDE angeschlossenen Etikettendrucker verwendeten Etiketten geändert werden.

## Schritt für Schritt Anleitung

- 1. Melden Sie sich an der BMDE-Arbeitsstation an und stellen Sie sicher, dass die Druckeretiketten geladen sind, der Drucker eingeschaltet ist und über USB angeschlossen ist
- 2. Navigieren Sie zu "Einstellungen" und dann zur Registerkarte "Drucker
- 3. Wählen Sie unter Seitengröße die Größe der im Etikettendrucker verwendeten Etiketten aus

| Gene                | ral                | Input & Edit |           | Host | P          | rinter |
|---------------------|--------------------|--------------|-----------|------|------------|--------|
| Device              | Diagnostics        | Android      | Windows   | iOS  | BlackBerry | Tizen  |
| Printer             |                    |              |           |      |            |        |
| Zebra_Technolo      | ogies_ZTC_GX420d_3 | 30J153102292 |           |      |            | ÷      |
| Page Size:          |                    |              | 2.25x1.25 | 5"   |            | \$     |
|                     |                    |              |           |      | 2.25x1.25" |        |
| Zebra Label Adjustn | nent               |              |           |      |            |        |
| Resolution:         |                    |              |           |      |            |        |
| Media tracking:     |                    |              |           |      |            |        |
|                     |                    |              |           |      | 2.50x1.00" |        |
| Print mode:         |                    |              |           |      | 2.50x2.00" |        |
| Media type:         |                    |              |           |      | 2.75X1.25  |        |
| Darkness:           |                    |              | Default   |      |            | *      |
| Print rate:         |                    |              | Default   |      |            | \$     |
| Label top (dots)    | ):                 |              | 200       |      |            | \$     |
| Tear-off position   | n (dots):          |              | 1000      |      |            | ÷      |
| Reprint after En    | ror:               |              | Saved     |      |            | \$     |
|                     |                    |              |           |      |            |        |

4. Scrollen Sie zum unteren Ende des Menüs und wählen Sie das Drucklayout, das Sie bearbeiten möchten. Wählen Sie dann "Bearbeiten"

| Gene                                  | eral                       | Input & Edit    |               | Host                |                                                                                                    | Printer                                                                   |
|---------------------------------------|----------------------------|-----------------|---------------|---------------------|----------------------------------------------------------------------------------------------------|---------------------------------------------------------------------------|
| Device                                | Diagnostics                | Android         | Windows       | iOS                 | BlackBerry                                                                                                | Tizen                                                                     |
| Label Type                            |                            |                 |               |                     |                                                                                                    |                                                                           |
| Print layout:                         |                            |                 | Blanccol      | Demo                |                                                                                                    |                                                                           |
| Barcode conten                        | t                          |                 | INEI          |                     |                                                                                                    |                                                                           |
| Barcode symbol                        | logy                       |                 | code 28       |                     |                                                                                                    |                                                                           |
|                                       |                            |                 |               |                     |                                                                                                    |                                                                           |
|                                       |                            |                 |               | Remove layout       | Edit                                                                                                    | Create new layout                                                         |
| Print backend contro<br>Reset print b | ackend                     |                 |               |                     |                                                                                                    |                                                                           |
| Print backend contro<br>Reset print b | ackend                     |                 |               | Ok                  | Apply                                                                                                    | Canc                                                                      |
| Print backend contro<br>Reset print b | ackend                     | taste auf einen | leeren Bereic | Ok                  | Apply                                                                                                    | Canc<br>Sie "Eigenscl                                                     |
| Print backend contro<br>Reset print b | ackend<br>der rechten Maus | taste auf einen | leeren Bereic | Ok<br>h des Layouts | Apply<br>s und wählen                                                                                     | Canc<br>Sie "Eigenscl                                                     |
| Print backend contro<br>Reset print b | ackend<br>Jer rechten Maus | taste auf einen | leeren Bereic | Ok<br>h des Layouts | Apply<br>s und wählen<br>Add barco                                                                        | Canc<br>Sie "Eigenscl                                                     |
| Print backend contro<br>Reset print b | ackend<br>der rechten Maus | taste auf einen | leeren Bereic | Ok<br>h des Layouts | Apply<br>s und wählen<br>Add barco<br>Add QR C                                                            | Canc<br>Sie "Eigenscl<br>ode<br>ode                                       |
| Print backend contro<br>Reset print b | ackend                     | taste auf einen | leeren Bereic | Ok<br>h des Layouts | Apply<br>s und wählen<br>Add barco<br>Add QR C<br>Add tex                                                 | Canc<br>Sie "Eigenscl<br>ode<br>ode                                       |
| Print backend contro<br>Reset print b | ackend                     | taste auf einen | leeren Bereic | Ok<br>h des Layouts | Apply<br>a und wählen<br>Add barco<br>Add QR C<br>Add tex<br>Add Imag                                     | Canc<br>Sie "Eigenscl<br>ode<br>ode<br>tt<br>ge                           |
| Print backend contro<br>Reset print b | ackend                     | taste auf einen | leeren Bereic | Ok<br>h des Layouts | Apply<br>s und wählen<br>Add barco<br>Add QR C<br>Add tex<br>Add Imag<br>Show bor                         | Canc<br>Sie "Eigensch<br>ode<br>ode<br>tode<br>tt<br>ge<br>der            |
| Print backend contro<br>Reset print b | ackend                     | taste auf einen | leeren Bereic | Ok<br>h des Layouts | Apply<br>s und wählen<br>Add barco<br>Add QR C<br>Add tex<br>Add Imag<br>Show bor<br>Hide gri             | Canc<br>Sie "Eigensch<br>ode<br>ode<br>tode<br>t<br>ge<br>der<br>d        |
| Print backend contro<br>Reset print b | ackend                     | taste auf einen | leeren Bereic | Ok<br>h des Layouts | Apply<br>s und wählen<br>Add barco<br>Add QR C<br>Add tex<br>Add Ima<br>Show bor<br>Hide gri<br>Propertie | Canc<br>Sie "Eigenscl<br>ode<br>ode<br>tode<br>tt<br>ge<br>der<br>d<br>es |

6. Wählen Sie im Menü "Eigenschaften" das Papierformat in mm, das dem Papierformat in Zoll am nächsten kommt

|    | Layout definitions                               |                              |            |
|----|--------------------------------------------------|------------------------------|------------|
|    | Choose paper size                                | Custom                       | \$         |
|    |                                                  | 25mm x                       | 25mm       |
|    |                                                  | 57mm x                       | 32mm       |
|    |                                                  | 19mm x                       | 51mm       |
|    | Lise matching paper size:                        | 41mm x                       | 89mm       |
|    | Ose matching paper size.                         | 59mm x                       | 66mm       |
|    | Enter layout name:                               | 28mm x                       | 89mm       |
|    |                                                  | 59mm x                       | 89mm       |
|    |                                                  | E00000 1/                    | 1 12100.00 |
|    |                                                  |                              |            |
|    |                                                  |                              |            |
|    |                                                  |                              | Cancel     |
| 7. | Stellen Sie sicher. dass "Passende Papiergröße v | erwenden" nicht aktiviert is | st         |
|    | Lavout definitions                               |                              |            |
|    | Layour deminions                                 |                              |            |
|    |                                                  |                              |            |
|    | Choose paper size                                | 57mm x 32mm                  | \$         |
|    | Use matching paper size:                         |                              |            |
|    | Enter lavout name:                               | BlanccoDemo                  |            |
|    | Enter layout hane.                               | Blancoberno                  |            |
|    |                                                  |                              |            |
|    |                                                  |                              |            |
|    |                                                  | Start editing                | Cancel     |

8. Passen Sie das Seitenlayout so an, dass es in dem für Ihren Anwendungsfall richtigen Format ist

| iPhone4(GSM) 8GB W      | hite                   |               | 0123   |
|-------------------------|------------------------|---------------|--------|
| USB Port No.: 1-1.2     |                        |               | 4567   |
| Model:                  | ANumber: example_amode | Inumber       | 89     |
| Carrier: Unknown        |                        |               | 1      |
| FMiP: Unknown           | Jailbreak: ROOTED      |               | 1      |
| GSMA: Passed            |                        |               | 1      |
| Analyst Result: Not dia | gnosed                 |               | 1122   |
| 133px X 24px            | (1,20                  | 0) 456px X 25 | 66px   |
| Detter lufe             | Test print             | Save & exit   | Cancel |
| iPhone4(GSM) 8GB W      | 'hite                  |               | 01223  |
| USB Port No.: 1-1.2     | ANumber: example_am    | odelnumbe     | er 6   |
| Model:                  | Carrier: Unknown       |               | 89     |
| FMiP: Unknown           | Jailbreak: ROOTE       | D             | 1      |
| GSMA: Passed            |                        |               | 1      |
| Analyst Result: Not dia | gnosed                 |               | 1      |
| Battery Info:           |                        |               | 1      |
| Batt S/N: AXXXXXYYY     | ҮҮААА                  |               | 122    |
| 397px X 26px            | (3,22                  | 5) 456px X 25 | брх    |
|                         | Test print             | Save & exit   | Cancel |

9. Wenn Sie fertig sind, wählen Sie "Testdruck", um zu überprüfen, ob das Etikett korrekt gedruckt wird.